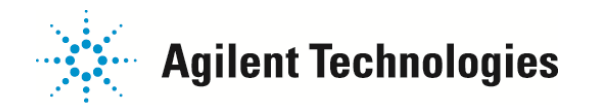

# Agilent 2200 TapeStation Analysis Output 機能についての紹介

Agilent2200 TapeStation Analysis ソフトウェアでは、

File メニュから Create Report 機能、Export Data 機能を使っていろいろなデータを出力できます。

本資料では、どのような出力が可能かをご紹介します。

いずれも、目的のデータを開いた状態で、File メニュから Create Report、もしくは Export Data を選択ください。

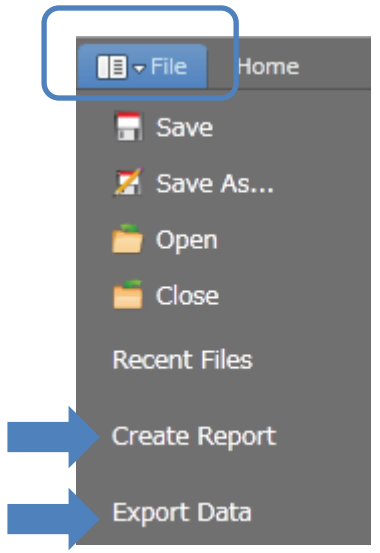

Export Data 機能の紹介......p6

ご不明な点は、カストマコンタクトセンタまで(電話受付 9:00~12:00、13:00~18:00 土、日、祝日は除きます)

電話 **20120-477-111** FAX **20120-565-154** 

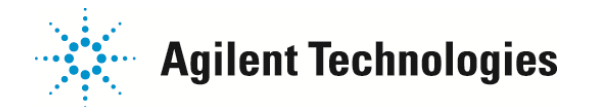

# Create Report 機能

Create Reportを開くと、Setting 画面が表示されます。各々下記の出力に対応します。

### 1. Notes

Include Notes Section にチェックを入れると、データのコメント欄に記入された文字列が出力されます。 コメントは、File メニュ>RunProperties を開いた際に表示される Study 欄もしくは Comment 欄に記入で きます。

| Setting ma | S             |          | Output 例<br>Notes                      |  |
|------------|---------------|----------|----------------------------------------|--|
| Notes      | Notes Section | <b>•</b> | Study<br>Study1<br>Comments<br>comment |  |

### 2. Gel Image

ゲルイメージは必ずアウトプットに含まれます。

| Set | ing 画面    |          | Output 例       |
|-----|-----------|----------|----------------|
|     | Gel Image | <b>1</b> | J1 C1 D1 E1 F1 |
|     | D1000     |          |                |
|     |           |          | 2              |

### 3. Sample Table

Included Sample Table にチェックを入れると、サンプルに関する名前、Peak Table の総濃度(注; Region

Table の濃度ではありません)、Alert 内容、Observation (Ladder レーンかどうか)が出力されます。

| etting 画面              |            |
|------------------------|------------|
| Sample Table           | <b>↑</b> ⊌ |
| 🗹 Include Sample Table |            |

| Out  | put 例         |                    |       |              |
|------|---------------|--------------------|-------|--------------|
| Well | Conc. [ng/µl] | Sample Description | Alert | Observations |
| AO   | 20.3          | D1000 Ladder       |       | Ladder       |
| A1   | 7.11          | 1                  |       |              |
| B1   | 6.90          | 2                  |       |              |
| C1   | 20.8          | 3                  |       |              |
| D1   | 17.0          | 4                  |       |              |
| E1   | 26.0          | 5                  |       |              |
| F1   | 16.7          | 6                  |       |              |
| F1   | 16.7          | 6                  |       |              |

### 4. Thumbnail Electropherograms

ご不明な点は、カストマコンタクトセンタまで(電話受付 9:00~12:00、13:00~18:00 土、日、祝日は除きます)

電話 **22** 0120-477-111 FAX **20** 0120-565-154

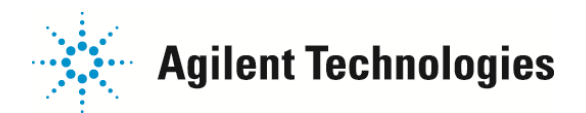

### チェックをいれると、エレクトロフェログラムをまとめて出力します。

Setting 画面

Thumbnail Electropherograms

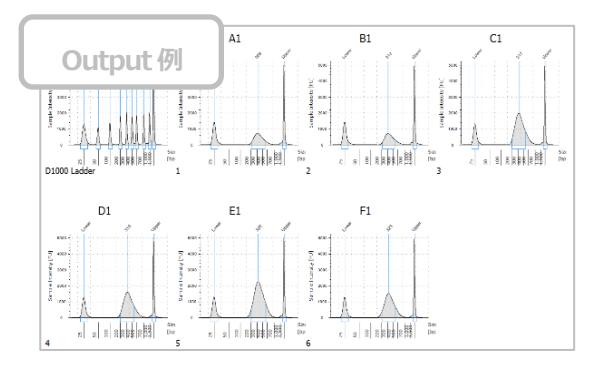

### 5. Samples

Electropherogram;チェックを入れると各サンプルのエレクトロフェログラムが出力されます。

♠়

Samples; チェックを入れたサンプルのみ出力されます。

Peak Table; チェックを入れるとピークテーブルの情報が出力されます。

Region Table; Region Table で計算された結果が出力されます。

| Setting 画面                                                                                                    |
|----------------------------------------------------------------------------------------------------|
| Samples       ●●         ✓ Electropherograms         Expand to select individual samples:         ▼ Samples         ✓ A0: D1000 Ladder         ✓ A1: 1         ✓ B1: 2         ✓ C1: 3 |
| <ul> <li>✓ D1: 4</li> <li>✓ E1: 5</li> <li>✓ F1: 6</li> </ul>                                                                                                    |
| With each sample, include the:<br>Peak Table<br>Region Table and Electropherograms                                                                                                    |

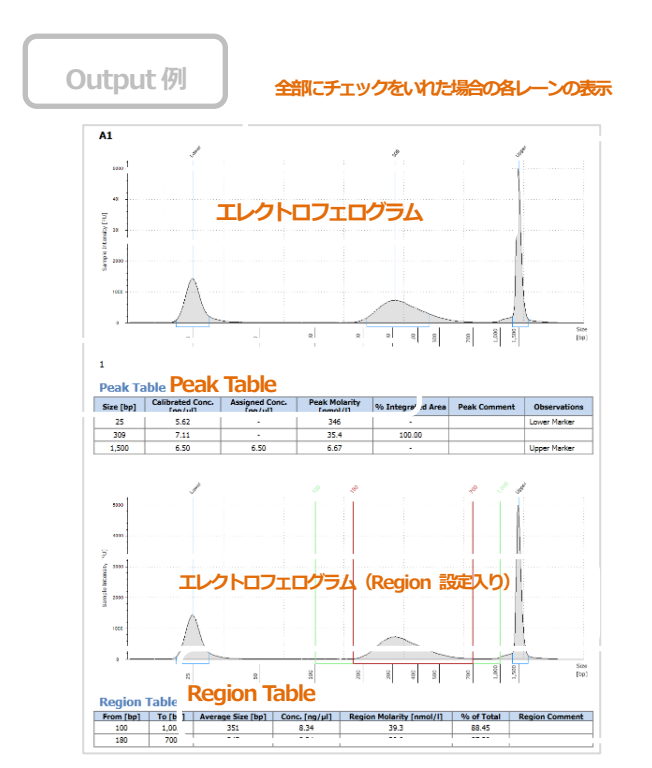

### 6. Profile Comparison

ご不明な点は、カストマコンタクトセンタまで(電話受付 9:00~12:00、13:00~18:00 土、日、祝日は除きます)

電話 🚾 0120-477-111 FAX 竝 0120-565-154

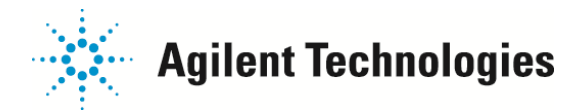

7. Home メニューで Comparison 機能 (同一データ内や他の日に取得したデータを重ねて表示する機能)を使ってい

る場合、この出力が可能です。

| Setting 画面                                                                                        | Output 例                                                                                                    |
|---------------------------------------------------------------------------------------------------|----------------------------------------------------------------------------------------------------|
| Profile Comparisons<br>✓ Comparisons<br>Expand to select individual comparisons:<br>► Comparisons | ・ ・ ・ ・ ・ ・ ・ ・ ・ ・ ・ ・ ・ ・ ・ ・ ・ ・ ・                                                                                                    |
| 9. Calibration Settings                                                                           | Complex<br>Train Line All 1<br>Train Line All 1<br>T |

### 9. Calibration Settings

電話 🙆

FAX 👀

サイズや濃度計算におけるキャリブレーション設定を出力します。

- Molecular Weight Calibration; サイズ決定に関する設定です。
- Fitting Options; Ladder に対してのカーブフィット方法を出力します。  $\geq$
- Molecular Weight Calibration Graph; Ladder を用いたスタンダードカーブの図を出力します。  $\geq$
- Concentration Calibration;濃度に関する設定です。  $\geq$
- Fitting Option;濃度決定の際につかったピークを表示します。  $\geq$
- Concentration Calibration Graph/Data Table; (Protein アッセイのみ) キャリブレーションタンパクを  $\triangleright$

### 設定した場合の入力値が表示されます。

0120-477-111

0120-565-154

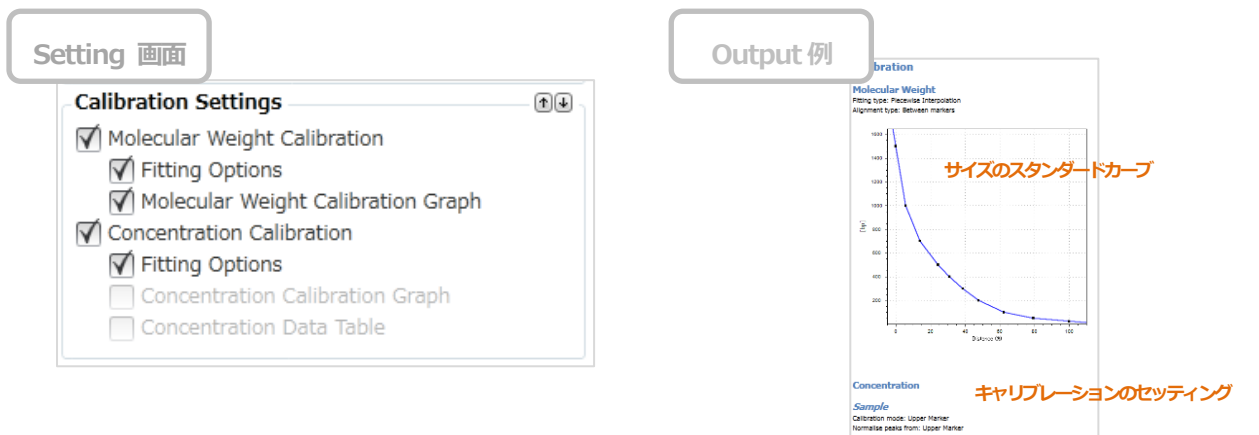

ご不明な点は、カストマコンタクトセンタまで(電話受付 9:00~12:00、13:00~18:00 土、日、祝日は除きます)

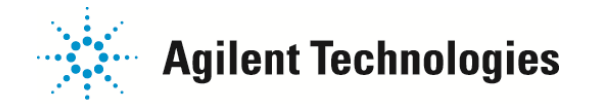

### **10. Experiment Properties**

データに関する情報がアウトプットされます。

ソフトウェアバージョン、ファイル名、アッセイ名、測定日、装置情報、ScreenTape 情報などが出力されます。

| Setting 画面            | Output 例                                                                                                    |                                                                                |                                       |
|-----------------------|----------------------------------------------------------------------------------------------------|--------------------------------------------------------------------------------|---------------------------------------|
| Experiment Properties | Experiment Properties<br><i>Run Properties</i><br>Analysis Software Version<br>Filename<br>Assay<br>Run End Date<br>Last Saved Under Version<br>Conder                                    | 1.4.22.0<br>C:\Users\j<br>D1000<br>2014/06/27 14:26<br>1.4.22.0                | 測定に関する情報                              |
|                       | Comments<br>ScreenTape 1<br>Username<br>ScreenTape ID<br>Expiry Date<br>ScreenTape History<br>Temperature [°C]<br>Electrophoresis Time [s]<br>Instrument Type<br>Instrument Serial Number | Study1<br>comment<br>2014/07/10<br>First run 26-Jun-2014,<br>25<br>162<br>6599 | 2 runs performed<br>ScreenTape に関する情報 |
|                       | Notes<br>ScreenTape Run Date                                                                                                    | -<br>2014/06/27 14:20                                                          |                                       |

すべてのセッティング後、下記のボタンで出力します。

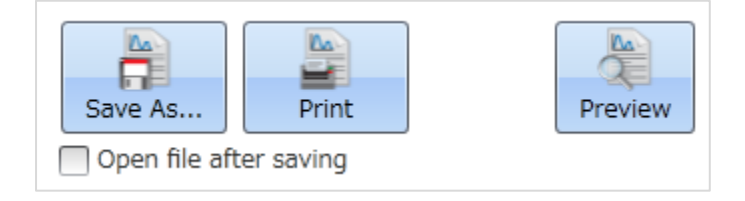

Save As ボタン; ファイルで保存します。このボタンを押した後に、保存場所を尋ねるボックスが表示されます。このボ

ックスで、保存場所、ファイル名、保存形式 Word (.docx)、PDF(.pdf)、XPS(.xps)形式のいずれかを設定できます。

Printボタン; プリンタに印刷します。

Preview ボタン; 印刷する前に Preview をご覧いただけます。

ご不明な点は、カストマコンタクトセンタまで(電話受付 9:00~12:00、13:00~18:00 土、日、祝日は除きます)

電話 **22** 0120-477-111 FAX **20** 0120-565-154

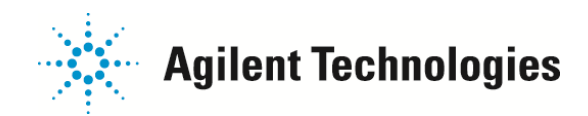

# Export Data 機能

#### csv ファイルで出力されます。 1. Export to CSV 機能

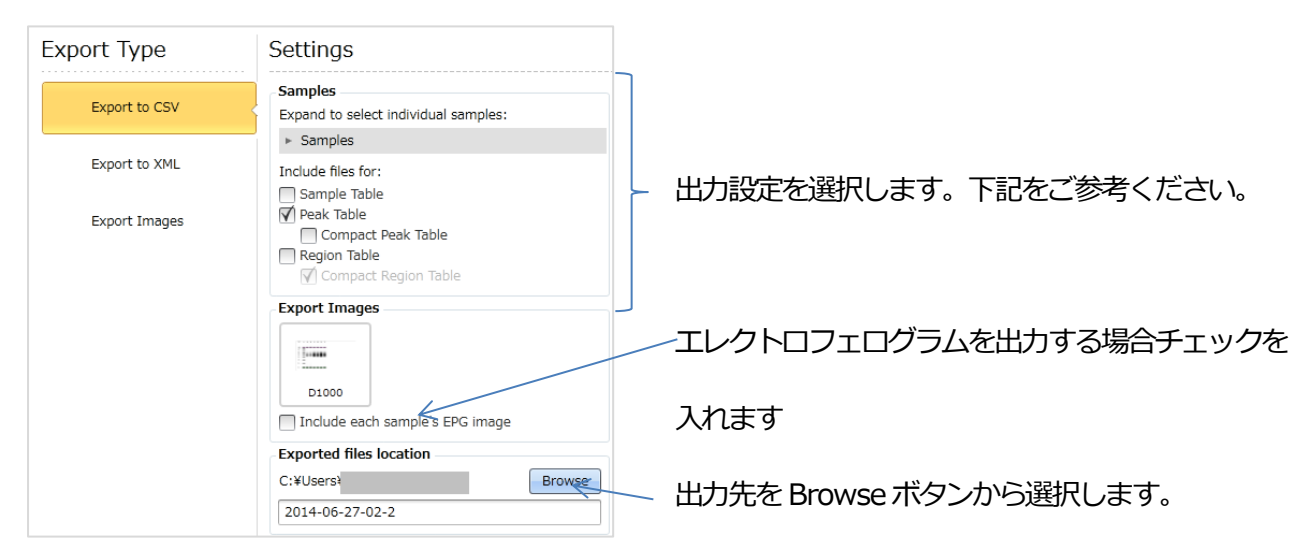

1 FileName Well

2014-06-2 A0

2 2014-06-2 A0 3 2014-06-2 A0

4 2014-06-2 A0 5 2014-06-2 A0

6 2014-06-2 A0 7 2014-06-2 A0 8 2014-06-2 A0 2014-06-2 A0

10 2014-06-2 A0

10 2014-06-2 A0 11 2014-06-2 A0 12 2014-06-2 A1

13 2014-06-2 A1

14 2014-06-2 A1 15 2014-06-2 B1

16 2014-06-2 B1

17 2014-06-2 B1

2014-06-2<sup>-</sup> A0

D1000 Lad

D1000 Lad

D1000 Lad D1000 Lad

D1000 Lad

D1000 Lad

D1000 Lad

D1000 Lad

D1000 Lad

### Sample Table

Peak Table で計算されたピークの総濃度が各ウェルごとに出力されます。

(注; Region Talbeの濃度ではありません)

|   | А    | В             | С                  | D     | E            |
|---|------|---------------|--------------------|-------|--------------|
| 1 | Well | Conc. [ng/ul] | Sample Description | Alert | Observations |
| 2 | A0   | 20.3          | D1000 Ladder       |       | Ladder       |
| 3 | A1   | 7.11          | 1                  |       |              |
| 4 | B1   | 6.9           | 2                  |       |              |
| 5 | C1   | 20.8          | 3                  |       |              |
| 6 | D1   | 17            | 4                  |       |              |
| 7 | E1   | 26            | 5                  |       |              |
| 8 | F1   | 16.7          | 6                  |       |              |

Sample D(Size [bp] Calibratec Assigned Peak Mole% Integrat Peak Com Observations

321

69.3 11.11

36.5 19 11.71 12.2

13.1

9.87 8.33

5.41

<u>a aa</u>

346

35.4

351

6.67

12.56 12.66 13.36

12.15 14.25

100

100 34

Lower Mark

Lower Marke

Upper Marke Lower Marke

Upper Marker

5.22

2.25

2.37 2.47

2.55

2.89

5.62

7.11

6.5 5.7

6.9 -

6.5

6.5 6.67

200

300

400 500 2.71

700 2.46

L,500 25

309

25

312

1,500

1 000

Peak Table Peak Table の全ピーク情報が出力されます。

Compact Peak Table チェックを入れた場合:

各サンプルごとのヘッダーをなくし、

どのサンプルのデータのピーク化を

'Well'のカラムに表示した形式です。

Compact Peak Table チェック無の場合:

各サンプルごとにヘッダーカラムを入れた形式です。

| 1  | Α         | В          | С        | D         | E          | F        | G         | Н    |
|----|-----------|------------|----------|-----------|------------|----------|-----------|------|
| 1  | A0        | D1000 Lad  | der      |           |            |          |           |      |
| 2  | Size [bp] | Calibrated | Assigned | Peak Mola | % Integrat | Peak Com | Observati | ons  |
| 3  | 25        | 5.22       | -        | 321       | -          |          | Lower Ma  | rker |
| 4  | 50        | 2.25       | -        | 69.3      | 11.11      |          |           |      |
| 5  | 100       | 2.37       | -        | 36.5      | 11.71      |          |           |      |
| 6  | 200       | 2.47       | -        | 19        | 12.2       |          |           |      |
| 7  | 300       | 2.55       | -        | 13.1      | 12.56      |          |           |      |
| 8  | 400       | 2.57       | -        | 9.87      | 12.66      |          |           |      |
| 9  | 500       | 2.71       | -        | 8.33      | 13.36      |          |           |      |
| 10 | 700       | 2.46       | -        | 5.41      | 12.15      |          |           |      |
| 11 | 1,000     | 2.89       | -        | 4.44      | 14.25      |          |           |      |
| 12 | 1,500     | 6.5        | 6.5      | 6.67      | -          |          | Upper Ma  | rker |
| 13 |           |            |          |           |            |          |           |      |
| 14 | A1        | 1          |          |           |            |          |           |      |
| 15 | Size [bp] | Calibrated | Assigned | Peak Mola | % Integrat | Peak Com | Observati | ons  |
| 16 | 25        | 5.62       | -        | 346       | -          |          | Lower Ma  | rker |
| 17 | 309       | 7.11       | -        | 35.4      | 100        |          |           |      |
| 18 | 1,500     | 6.5        | 6.5      | 6.67      | -          |          | Upper Ma  | rker |
| 19 |           |            |          |           |            |          |           |      |
| 20 | B1        | 2          |          |           |            |          |           |      |
| 21 | Size [bp] | Calibrated | Assigned | Peak Mola | % Integrat | Peak Com | Observati | ons  |
| 22 |           |            |          | 0.54      |            |          |           |      |

ご不明な点は、カストマコンタクトセンタまで(電話受付 9:00~12:00、13:00~18:00 土、日、祝日は除きます)

E-mail: email\_japan@agilent.com http://www.agilent.com/chem/jp

電話 🙆 0120-477-111 FAX 👀 0120-565-154

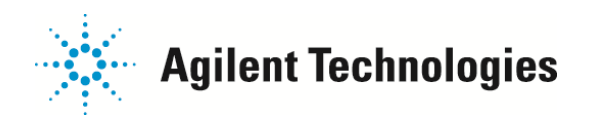

## **2. Export to XML 機能** xml ファイルで出力されます。

| Export Type                                              | Settings                                        | ]                       |
|----------------------------------------------------------|-------------------------------------------------|-------------------------|
| Export to CSV                                            | Samples<br>Expand to select individual samples: |                         |
| Export to XML                                            | Samples     Export Images                       |                         |
| Export Images                                            | D1000                                           | エレクトロフェログラムを出力する場合チェッ   |
| ✓ Include each sample's ₽€ image Exported files location |                                                 | クを入れます                  |
|                                                          | C:¥Usersi Browse 2014-06-27-02-2                | 出力先を Browse ボタンから選択します。 |

3. Export to Image 機能 画像ファイルで出力されます。

| Export Type   | Settings                                                                                              |                         |
|---------------|----------------------------------------------------------------------------------------------------|-------------------------|
| Export to CSV | Samples<br>Expand to select individual samples:                                                       | エレクトロフェログラムを出力する場合チェック  |
| Export to XML | Export Images                                                                                         | を入れます                   |
| Export Images | D1000<br>✓ Include each sample's EPG image<br>Exported files location<br>C:¥Users¥<br>2014-06-27-02-2 | 出力先を Browse ボタンから選択します。 |

すべての設定が終わったら、Export ボタンを押します。

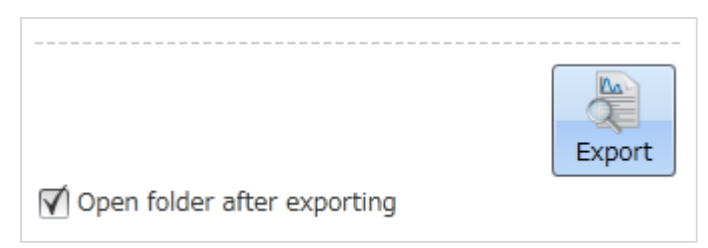

ご不明な点は、カストマコンタクトセンタまで(電話受付 9:00~12:00、13:00~18:00 土、日、祝日は除きます)

電話 🚾 0120-477-111 FAX 竝 0120-565-154